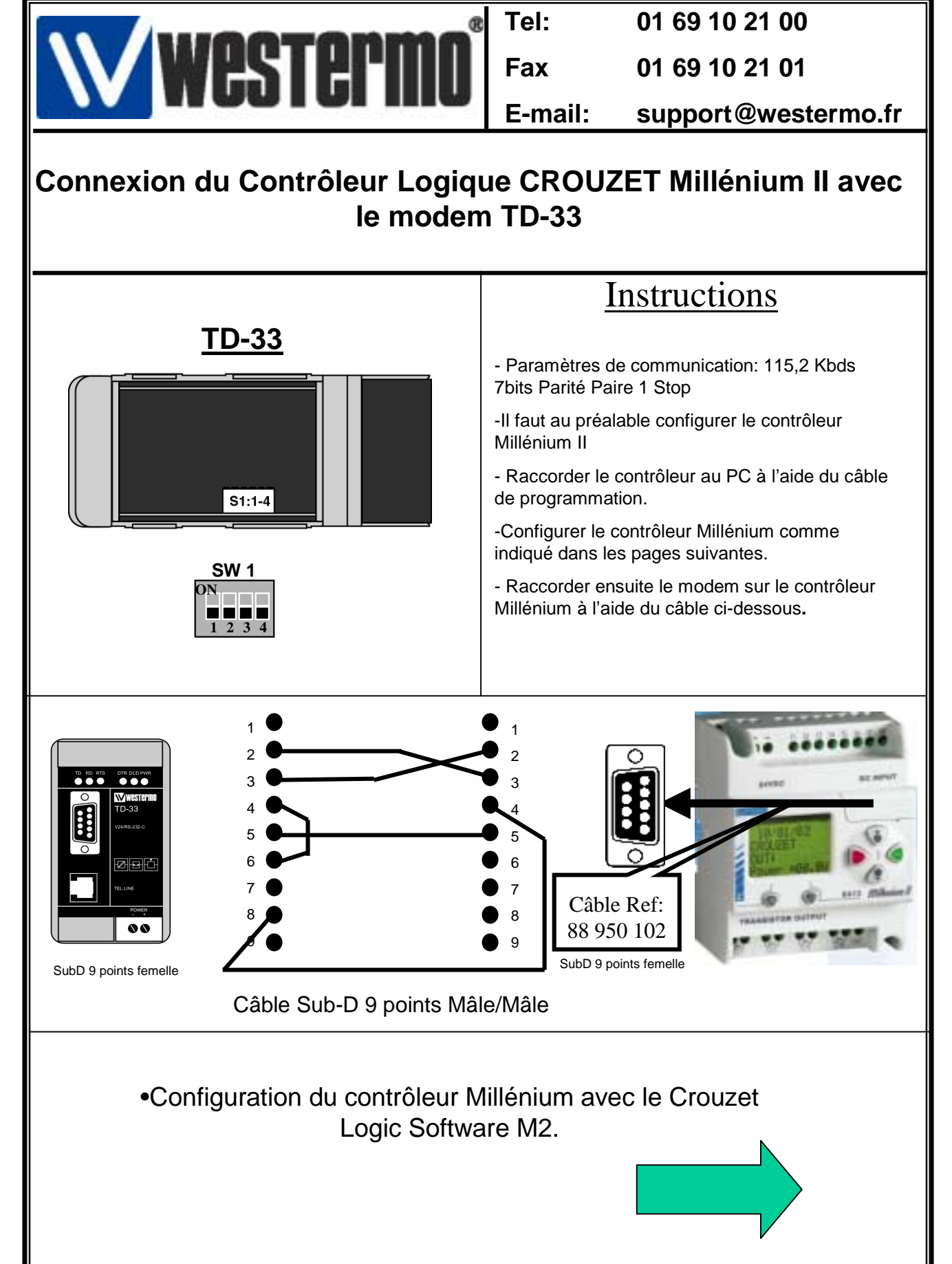

Rev1.0 28.11.02 JMA / Page:1

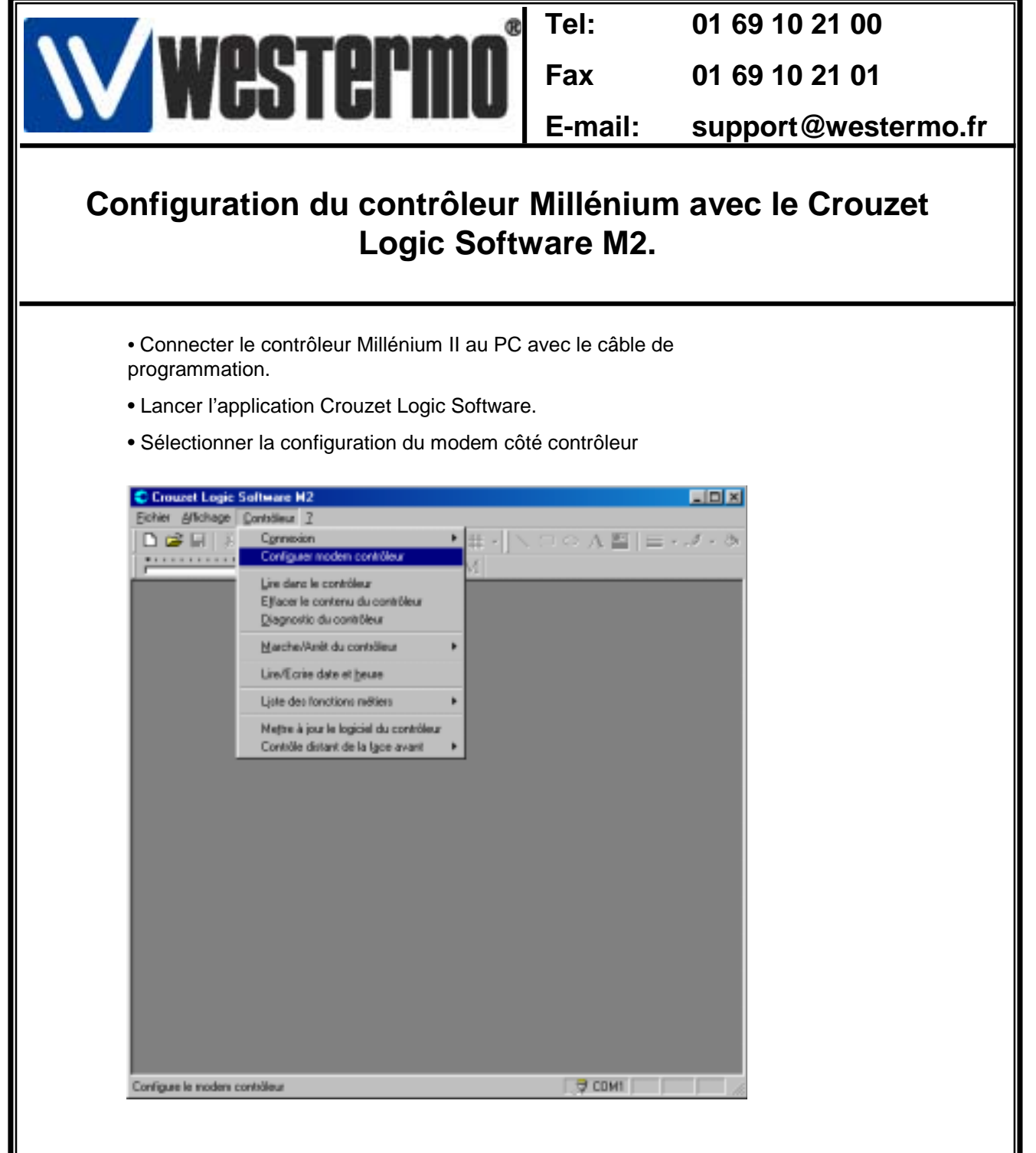

- Sélectionner Le modem 3 Com US Robotics (Car compatible TD-33) comme indiqué dans l'écran de la page suivante
- Valider votre choix par Ok pour fermer les 2 fenêtres.
- Le contrôleur Millénium est configuré.
- Raccorder le modem au contrôleur.

| Westermo®                                                                                                    | Tel:              | 01 69 10 21 00      |  |  |
|----------------------------------------------------------------------------------------------------|-------------------|---------------------|--|--|
|                                                                                                    | Fax               | 01 69 10 21 01      |  |  |
|                                                                                                    | E-mail:           | support@westermo.fr |  |  |
| Configuration du contrôleur Millénium avec le Crouzet<br>Logic Software M2.                                                                                                    |                   |                     |  |  |
| Chronicel Logics Softwares M2         Chronicel Logics Contracts         Contracted Logics Contracts         Contracted Logics Contracts         Contracted Logics Contracts         Contracted Logics Contracts         Contracted Logics Contracts         Contracted Logics Contracts         Contracted Logics Contracts         Contracted Logics Contracts         Contracted Logics Contracts         Contracted Logics         Contracted Logics |                   |                     |  |  |
| Retourner ensuite dans l'atelier logicie<br>modem côté PC                                                                                                    | l Crouzet pour co | onfigurer le        |  |  |

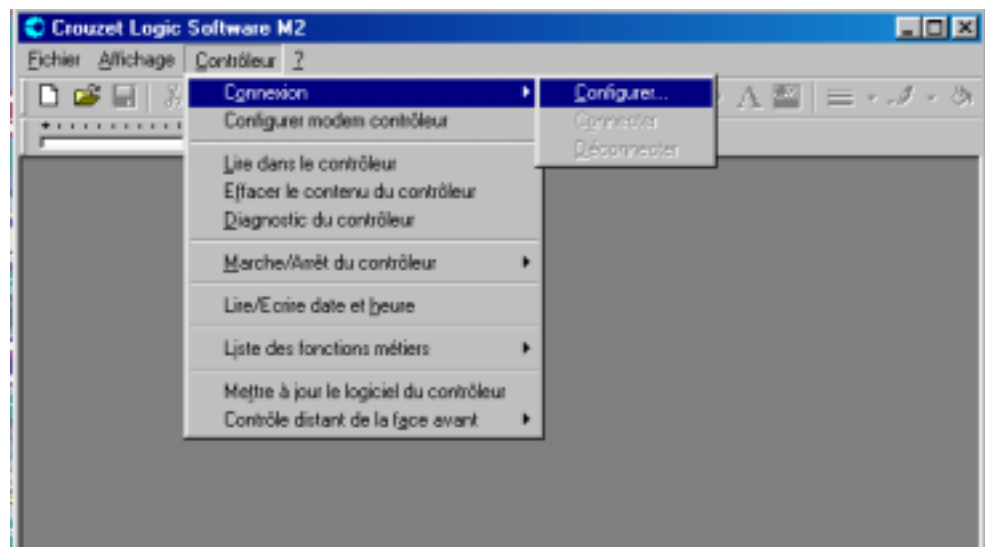

Rev1.0 28.11.02 JMA / Page:3

| <b>Westerm</b> <sup>®</sup>                                                                                                    | Tel:                                                                                                    | 01 69 10 21 00                                                                                                    |  |  |
|----------------------------------------------------------------------------------------------------|----------------------------------------------------------------------------------------------------|----------------------------------------------------------------------------------------------------|--|--|
|                                                                                                    | Fax                                                                                                    | 01 69 10 21 01                                                                                                    |  |  |
|                                                                                                    | E-mail:                                                                                                    | support@westermo.fr                                                                                                    |  |  |
| Configuration du contrôleur Millénium avec le Crouzet<br>Logic Software M2.                                                                                                    |                                                                                                    |                                                                                                    |  |  |
| Se connecter au contrôleur en utilisant:         Se connecter au contrôleur en utilisant:         Se connecter au contrôleur en utilisant:         Se connecter au contrôleur en utilisant:         Se connecter au contrôleur en utilisant:         Se connecter au contrôleur en utilisant:         Se contrôleur en utilisant:         Se contrôleur en utilisant:         Se contrôleur en utilisant:         Se contrôleur en utilisant:         Se contrôleur en utilisant:         Se contrôleur en utilisant:         Se contrôleur en utilisant:         Se contrôleur en utilisant:         Se contrôleur en utilisant:         Se contrôleur en utilisant:                                                                                                    | President Income Technology<br>Reveals Streemer Descel<br>Presidence do correspon<br>Descel<br>Descel | Image: Section and the section of the section of |  |  |
| Saisir le N° d'appel à composer                                                                                                    |                                                                                                    |                                                                                                    |  |  |
| <ul> <li>Cliquer sur configurer sélectionner les paramètres comme indiqué<br/>dans la fenêtre de droite ci-dessus.</li> </ul>                                                                                                    |                                                                                                    |                                                                                                    |  |  |
| Paramèteus de connection avancés     Dificer le contrôle d'agreure     Dificer le contrôle de (lux     Dificer le contrôle de (lux     Dificer le contrôl |                                                                                                    |                                                                                                    |  |  |

- Cliquer sur le bouton Avancés
- Vérifier que le contrôle de flux et le contrôle d'erreurs sont désactivés.
- Valider par Ok.

•La configuration est terminée.

□ Ull serie protocole cel vicite

Paramètres supplémentaires

E Ajouter au journal ⊻oit le journal

> • Pour établir la connexion sélectionner: Contrôleur, Connexion, Connecter.

OK.

C National Interaction C Lopicid (KON/KOFF)

Annuler

| <b>Westermn</b> <sup>®</sup> | Tel:    | 01 69 10 21 00      |
|------------------------------|---------|---------------------|
|                              | Fax     | 01 69 10 21 01      |
|                              | E-mail: | support@westermo.fr |

## Configuration du contrôleur Millénium avec le Crouzet Logic Software M2.

## Versions logiciels et matériels utilisés

- Contrôleur CROUZET SA-12
- Release Matériel Logiciel: 1.0 1.4 / 2.0
- Atelier Logiciel Crouzet Version 1.2
- Windows 98 SE édition
- Modem Westermo TD-33 V.34 ou V.90
- Modem PCMCIA côté PC

<u>Remarque:</u> La connexion modem n'est pas supporté sous Windows NT et 2000.